### FM: Comment créer un document avec Open office ?

**Objectif B2i** 

<u>http://m.maleplate.free.fr</u>

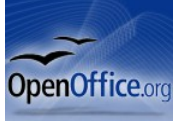

Logiciel bureautique gratuit à télécharger à l'adresse suivante : <u>http://www.01net.com/telecharger/windows/Bureautique/editeur\_de\_texte/fiches/1307.html</u>

- 1- Effectuer les recherches et organiser mon document au brouillon :
  - Chercher les informations en rapport avec mon sujet Voir fiche méthode : réaliser une recherche documentaire.
  - Faire un plan ( titre, sous titres ) et le compléter (paragraphes). Rechercher des illustrations pertinentes (papiers ou numériques).

2- Créer un document texte sur ordinateur :

- Créer un nouveau dossier dans mes documents pour ranger les documents en rapport avec mon sujet
- Ouvrir le traitement de texte Open office
- Rédiger le document et l'enregistrer (Ctrl+s)

3- Rechercher et enregistrer des images sur ordinateur pour illustrer mon document :

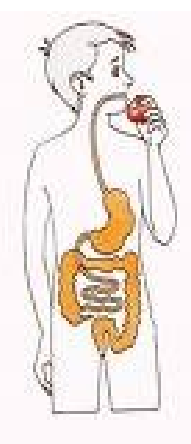

Imprimer la cible Afficher l'image Enregistrer l'image sous... Envoyer l'image par courrier électronique... Imprimer l'image Etablir en tant qu'élément d'arrière-plan Définir comme élément du bureau... Couper Copier Copier le raccourci Coller

- Choisir une image pertinente
- Se positionner sur l'image et cliquer sur le bouton droit de la souris.
- Cliquer sur enregistrer sous..
- Sélectionner le dossier de départ (nouveau dossier dans mes documents) afin d'y enregistrer la ou les images trouvées.

## 

- Sur le document texte, **insérer un tableau** de deux colonnes et une ligne (dans la barre des menus, *Tableau, Insertion*).
- Cliquer dans une des colonnes et insérer l'image enregistrée : cliquer sur Insertion, Image, À partir d'un fichier.
- Chercher le dossier où se trouve l'image à insérer, puis cliquer sur *Insérer*.

Cette image peut être déplacée dans le tableau, comme du texte.

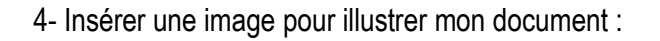

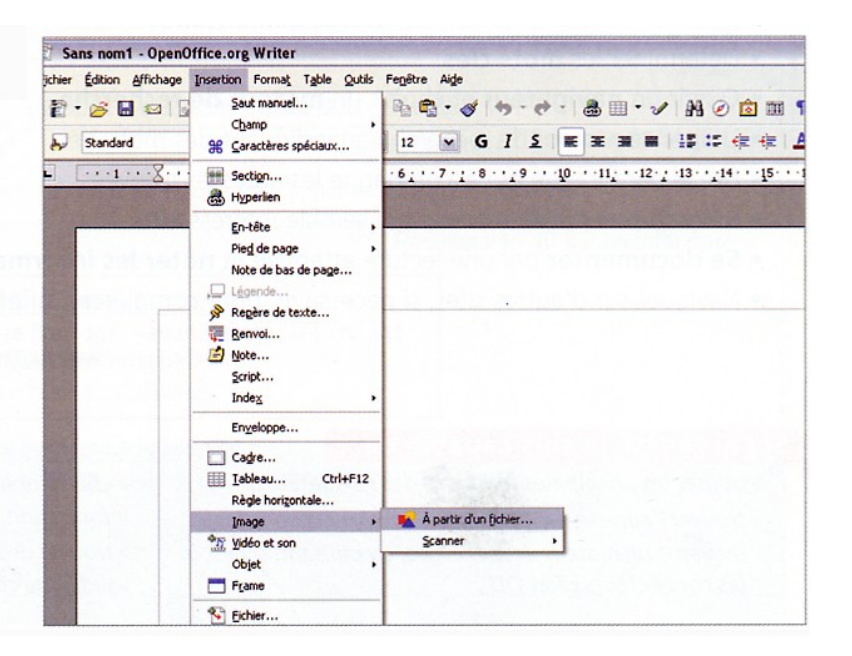

# FM: Réaliser une photographie avec un outil d'observation? Objectif B2i Solution: Logiciel bureautique gratuit à télécharger à l'adresse suivante : http://www.01net.com/telecharger/windows/Bureautique/editeur\_de\_texte/fiches/1307.html

Au collège, je dois réaliser des photographies de ce que j'observe sur le terrain ou en classe. Je peux aussi acquérir ses images avec une caméra numérique raccordée à une loupe binoculaire ou à un microscope

Loupe binoculaire
Soc PC caméra

Rassembler le matériel

- - Une loupe ou un microscope et sa caméra.
  - Une lame et une lamelle pour la préparation au microscope (voir fiche)
  - Un ordinateur avec le logiciel de traitement de texte choisi en attente.

# Réaliser la préparation microscopique à photographier

• voir fiche méthode correspondante

Importer l'image **₩ ₩ ₩ ₩ ₩ ₩ ₩ ₩** ₩ ₩ ₩ ₩ ₩ ₩ ₩ ₩

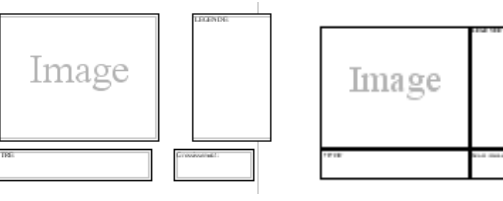

- Insérer 4 cadres (Photo : 10x8) (Légende : 5 x 8) (titre 10x2) et (grossissement 5 x 2) que vous rassemblerez en un seul de 10 cm x 15cm. Il accueillera l'image.
- Choisir: Insertion Image à partir d'un scanneur ou d'un appareil photo numérique...

| osoft Word                               | Image 🕨           | À partir du fichier                                     |
|------------------------------------------|-------------------|---------------------------------------------------------|
| hage <u>Insertion</u> Forma <u>t</u> Out | . 🔄 Zore de texte | À partir d'un scanneur ou d'un appareil-photo numérique |
| 💁 🌱 🔜 Image 🕨 🕨                          | *                 | *                                                       |

- Choisir la source pour capturer l'image -------
- Choisir Insertion personnalisée ----
- Prendre une série de photographies en cliquant sur SNAP
- Sélectionner la plus représentative
- et cliquer sur Transfert

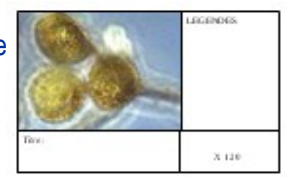

| Insérer une image numérisée 🛛 🔀                 |  |  |  |  |  |  |
|-------------------------------------------------|--|--|--|--|--|--|
| Périphérique                                    |  |  |  |  |  |  |
| SoC PC-Camera                                   |  |  |  |  |  |  |
| Résolution :                                    |  |  |  |  |  |  |
| Ajouter des images à la Bibliothèque multimédia |  |  |  |  |  |  |
| Insérer Insertion personnalisée Annuler         |  |  |  |  |  |  |
|                                                 |  |  |  |  |  |  |
|                                                 |  |  |  |  |  |  |

microscope

#### RE pn O- La photographie est réussie si :

|   | Evaluations                                                                              | 1 | 2 | 3 | 4 | 5 | 6 | 7 |
|---|------------------------------------------------------------------------------------------|---|---|---|---|---|---|---|
| а | L'image est nette                                                                        |   |   |   |   |   |   |   |
| b | La légende est inscrite sur le coté droit ; le titre et le<br>grossissement apparaissent |   |   |   |   |   |   |   |